# BRUHEALTH USER IDENTITY VERIFICATION

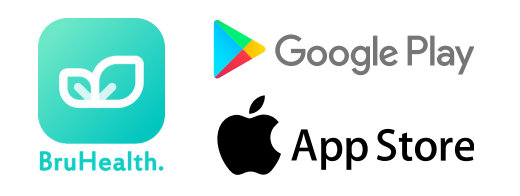

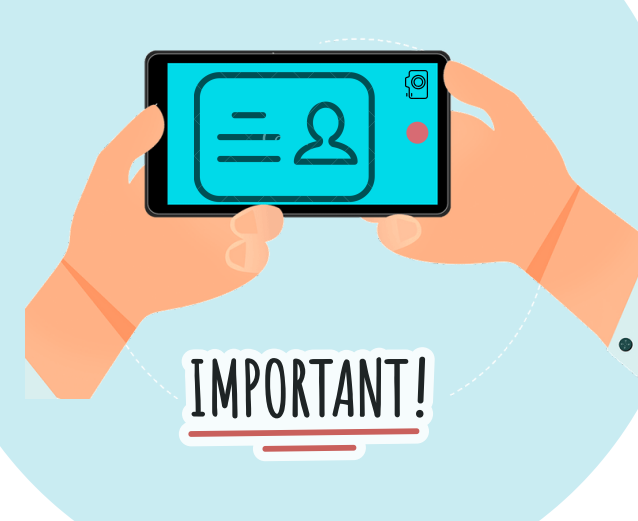

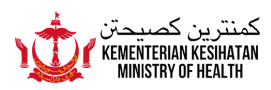

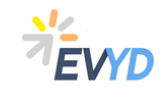

3

#### **STEPS FOR USER AUTHENTICATION**

This leaflet provides information for users to authenticate themselves on BruHealth app

- 1) Click on the 'Identity Verification' notification.
  - Identity Verification
    You still have members who need to be
    authenticated. Please proceed to authenticate.

2 Choose which member need to proceed with the authentication process.

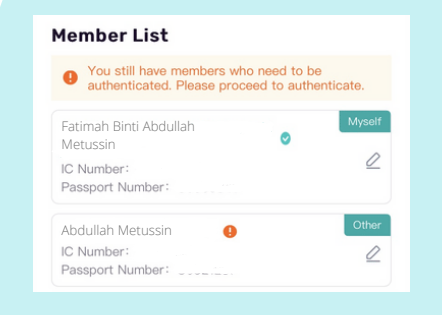

Complete all relevant personal details including BruHIMS number.

| Name*                                                                             |   |
|-----------------------------------------------------------------------------------|---|
|                                                                                   |   |
| Relationship*                                                                     |   |
| Other                                                                             | ~ |
| Gender *                                                                          |   |
| Male Female                                                                       |   |
|                                                                                   |   |
| Oratiferate Trans t                                                               |   |
| Certificate Type                                                                  |   |
| IC Number Birth Certificate                                                       |   |
| IC Number*                                                                        |   |
| IC Number* O0091486                                                               |   |
| IC Number Birth Certificate IC Number* 00091486                                   |   |
| IC Number<br>Birth Certificate<br>IC Number<br>IC Number<br>IC Number<br>00091486 |   |

### STEPS FOR USER AUTHENTICATION

Go to 'Identity Document Recognition' or 4 E-Darussalam. **E-Darussalam** Only support members with Identity Card and an E-Darussalam account. **Identity Document Recognition** Support all members. Please get your identity document ready for > submission. Take a photo front and back of your identity 5 card. Please make sure that your IC Number, IC photo, and 'Panji-panji' are shown clearly. Front Back identity card (Back) identity card (Front) دارابر ونیں دارالسلاھ MELAYI DORUMEN SB SK -TARRH DIRELU 10-02-2012 TARRH MANSUN 10-02-2022 I<B \*\*\*\*\*\*\* 9 W

#### **STEPS FOR USER AUTHENTICATION**

<sup>6</sup> Take a photo of yourself with your identity card. Make sure that your photo is bright and clear.

#### Photo Requirements Sample December 2015 Please make sure that the photo taken is bright and clear.

7

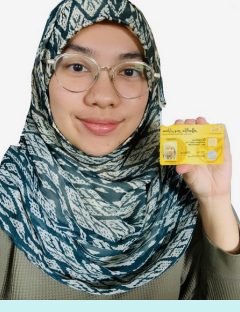

Set a password. The password must consists of 8 to 16 characters and contains at least 1 number, 1 uppercase letter, and 1 lowercase letter. Click on the 'Confirm' to proceed.

| Please Input    |  |
|-----------------|--|
| onfirm Password |  |
| Please Input    |  |

#### IDENTIFICATION VIA E-DARUSSALAM

 Or can go to 'E-Darussalam' to authenticate.
 To proceed, fill in your ID Number and Password to sign in E-Darussalam account.

| edarussalam<br>OOV                   |                              |                     |
|--------------------------------------|------------------------------|---------------------|
| Sign In                              | lon                          |                     |
| Password                             |                              |                     |
|                                      | Cancel                       | Submit              |
| Forgot Pass<br>Pas<br>Not registered | word  <br>sword<br>yet? Regi | Change<br>ster here |

## **F** IMPORTANT NOTES

All users must authenticate themselves on the BruHealth app in order to make an online visit appointment or video consultation appointment.

The authentication process can be completed via e-Darussalam or Identity Document Recognition on BruHealth app.

Please complete all relevant personal details including BruHIMS number.

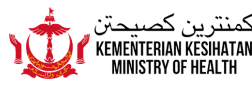

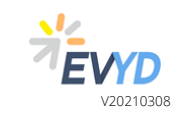